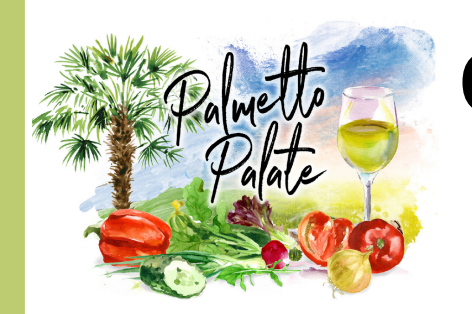

# **Online Auction** Instructions

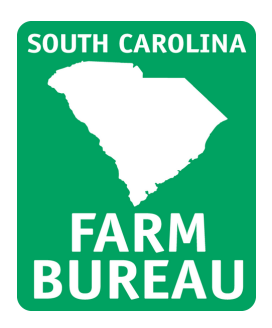

### Step 1

Go to the website and click on the "Register for event" button.

| Step 2 | ) |
|--------|---|
|--------|---|

Fill in the information page.

\*There is an option to cover administrative fees. By helping us cover these fees up front, we can ensure that the SCFB Foundation Scholarship Fund reaches its goal.

### Step 3

You will receive your PIN via text message.

#### Step 4

You will receive your PIN via text message.

| EVENT DETAILS                                                                        | SPONSORS      |
|--------------------------------------------------------------------------------------|---------------|
| DATE: SEP 30 - OCT 7, 2021<br>TIME: ONLINE<br>LOCATION: ONLINE map<br>ATTIRE: ONLINE | Thank<br>You! |
| SIGN IN REGISTER FOR EVENT                                                           |               |

Iready Registered for this Event? Sign in He Register Your Mobile Phone to Participate! Your information is strictly confidential and will only be used for the SC Farm Bureau Educational Foundation event.

FIRST NAM

|                                                                                                    | LAST NAME                                                                                                    | STATE                                                                                                    |  |
|----------------------------------------------------------------------------------------------------|----------------------------------------------------------------------------------------------------|----------------------------------------------------------------------------------------------------|--|
|                                                                                                    | MOBILE PHONE NUMBER                                                                                             | ZIP                                                                                                    |  |
|                                                                                                    | EMAIL                                                                                                    | CREDIT CARD NUMBER                                                                                                    |  |
|                                                                                                    | ADDRESS                                                                                                    | EXP DATE Month  Vear  Vear                                                                                                |  |
|                                                                                                    | COVER ADMINISTRATIVE FEES?                                                                                      |                                                                                                    |  |
|                                                                                                    | I WOULD LIKE TO CONTRIBUTE AN ADD                                                                               | ITIONAL AMOUNT ON ALL MY PURCHASES TO HELP COVER                                                                          |  |
|                                                                                                    | SOME OF THE ADMINISTRATIVE COSTS.                                                                               | ADDITIONAL AMOUNT: 4.00%                                                                                                  |  |
|                                                                                                    | s                                                                                                    | UBMIT REGISTRATION                                                                                                    |  |
|                                                                                                    | Your credit card will not be char<br>credit card if you bid on an item<br>monetary donation or vote. <u>Ten</u> | ged at this time. Qtego will only charge your<br>and win, purchase an InstaBuy item, make a<br><u>ns &amp; Conditions</u> |  |
|                                                                                                    | 105                                                                                                    | 104                                                                                                    |  |
|                                                                                                    |                                                                                                    |                                                                                                    |  |
|                                                                                                    |                                                                                                    |                                                                                                    |  |
|                                                                                                    | 1                                                                                                    | 0                                                                                                    |  |
|                                                                                                    |                                                                                                    |                                                                                                    |  |
|                                                                                                    |                                                                                                    | 79230 >                                                                                                    |  |
|                                                                                                    | т                                                                                                    | Text Message<br>ioday 11:08 AM                                                                                            |  |
| Farm Bureau Educational Foundation<br>event! Send STOP to stop, HELP for<br>help. Msg and data rates may apply. |                                                                                                    |                                                                                                    |  |
|                                                                                                    | To view current bid<br>how to bid, reply to<br>3 digit item number<br>http://qtego.net/?i=                      | on an item or see<br>this msg with the<br>r and SEND or click<br><u>8drc</u> your PIN is                                  |  |
|                                                                                                    |                                                                                                    |                                                                                                    |  |
|                                                                                                    |                                                                                                    |                                                                                                    |  |
| SIGN                                                                                                    | IN                                                                                                    |                                                                                                    |  |
| You mus                                                                                                    | t <u>Register</u> in order to recei                                                                             | ive your Personal PIN.                                                                                                    |  |
|                                                                                                    | Personal<br>Resend Text                                                                                         | PIN:                                                                                                    |  |
|                                                                                                    | All PINs a                                                                                                    | re numbers and                                                                                                    |  |
|                                                                                                    | lowercase                                                                                                    | e letters                                                                                                    |  |

SIGN IN

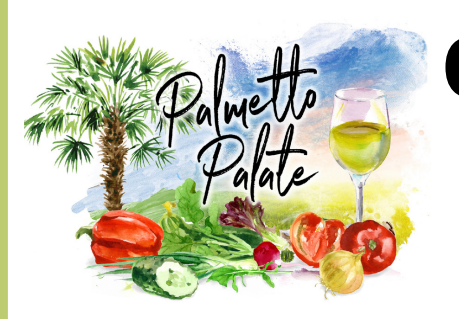

# Online Auction Instructions

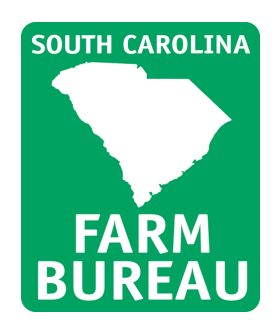

### Step 5

Click on the "Silent Auction" tab.

## Step 6

On the auction home page, you can view all of the items.

## Step 7

Select an item to view its infomation and submit a bid.

### Step 8

Once you submit a bid, you will receive updates via text on your bidding status.

Additional bids on your items can be made through text message or the link.

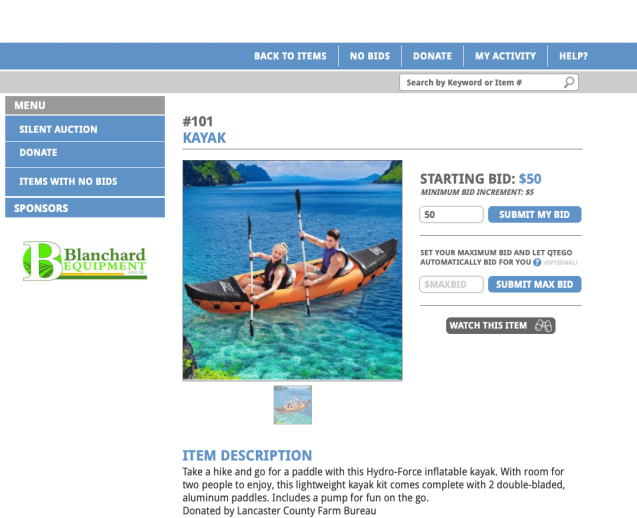

Auction closes **Thursday, October 7 at 6:00PM.** At this time, you will be notified of the time your won and credit cards will be processed. You will then receive a link to your receipt.

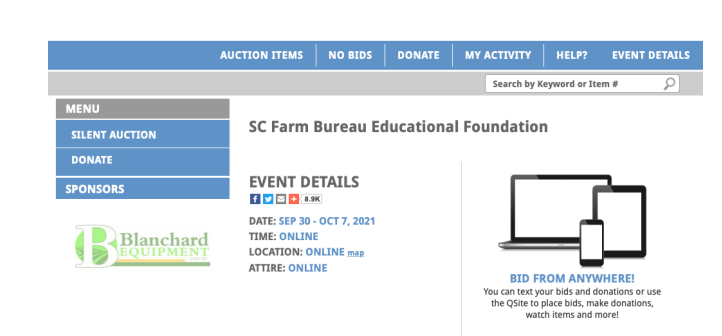

Copyright © 2021 Otego. Inc. All Rights Reserved. | info®atego.com | 0

QTEGO

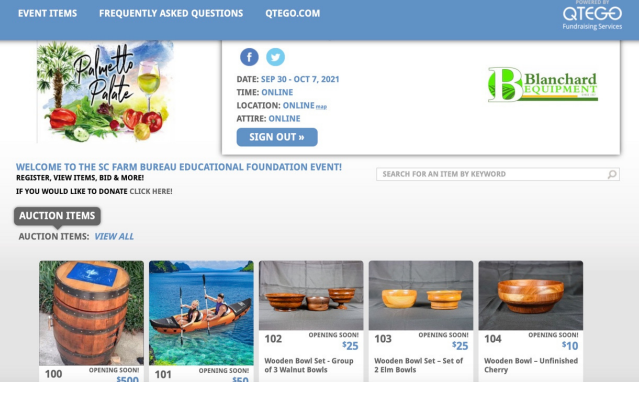